# 2. Payeezy Payment Gateway User Guide

Thank you for purchasing our extension. If you have any questions that are beyond the scope of this document, do not hesitate to leave us an email via our email address below.

By: Magenest | Support Portal: http://servicedesk.izysync.com/servicedesk/customer/portal/69

1 Introduction 1.1 Highlight Features 1.1.1 For Admin 1.1.2 For Customer 1.2 System Requirements 2 Create a Payeezy account 3 Configuration 4 Switching to Payment.JS 5 Storefront Payment Action 5.1 Payeezy Payment Form 5.2 Order Management 6 Update 7 Support

## Introduction

Payeezy Payment extension for Magento 2 by Magenest is a smart extension that helps customers to make payments online without wasting time. Customers can pay directly in the Magento shop with any card, in their native currencies.

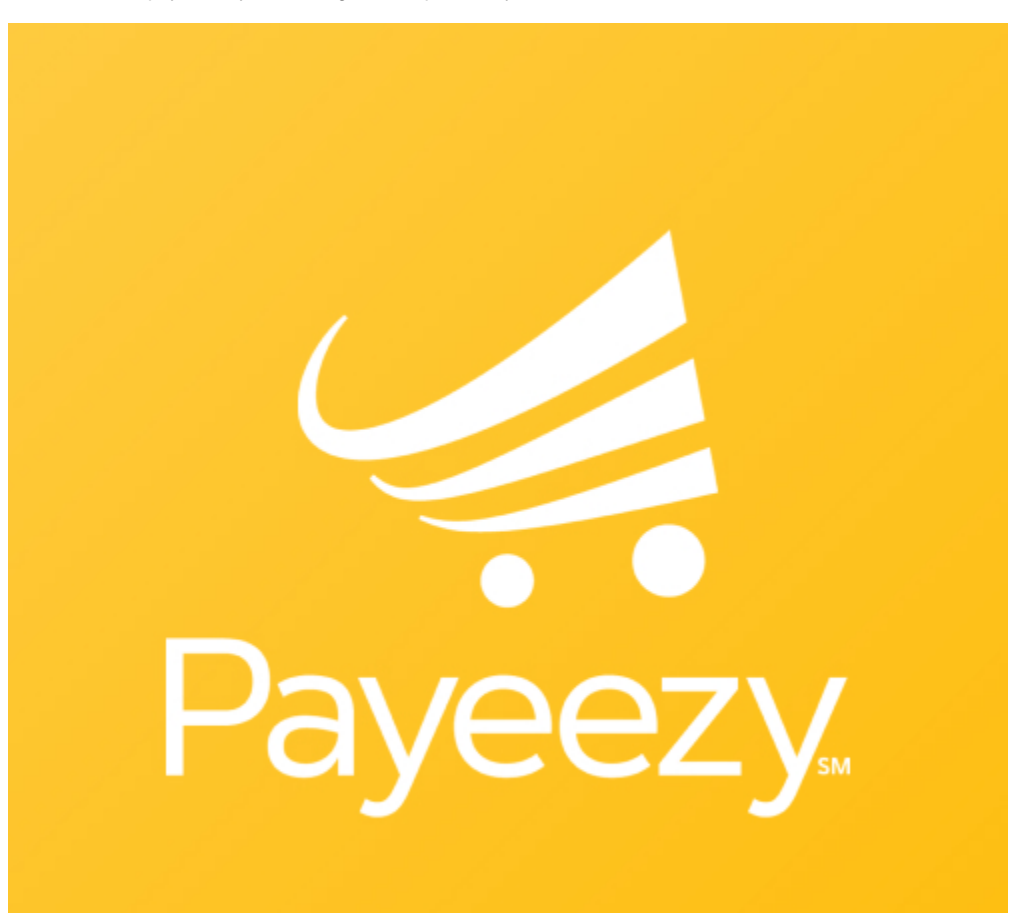

#### **Highlight Features**

#### For Admin

- Support direct refund.
- ٠ Support partial invoice and refund.
- Select between Authorize Only and Authorize and Capture payment mode
  Manage all Payeezy transactions easily (both in Magento & Payeezy First Data).
- AVS/CVV verification.
- Capture, cancel, and refund payments easily.

#### **For Customer**

- · Allow customers to checkout using credit card
- Support Save-card function for logged in customers
  Customers can manage Paya saved credit cards in My account

#### **System Requirements**

Your store should be running on Magento 2 version 2.2.x, 2.3.x or 2.4.x.

## Create a Payeezy account

+ To create a Payeezy Account, please follow our instructions below:

1. Log into your Payeezy account, click on APIs > select Add a New API.

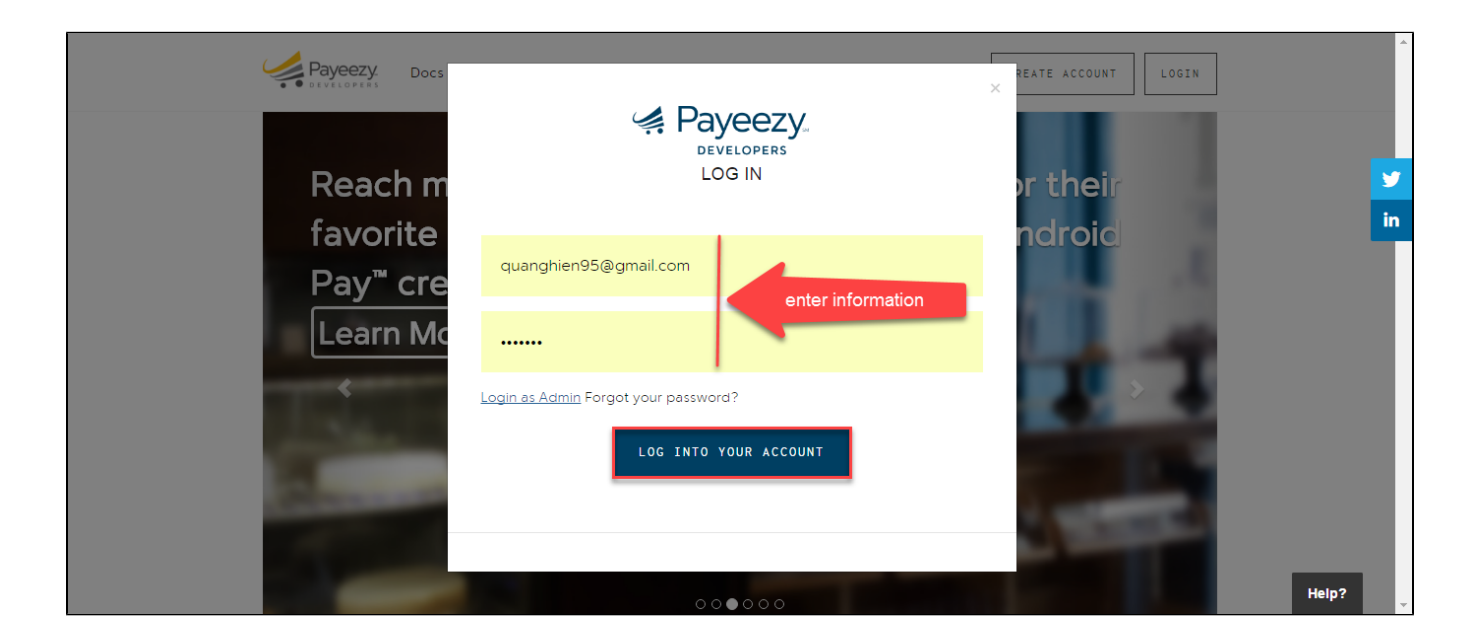

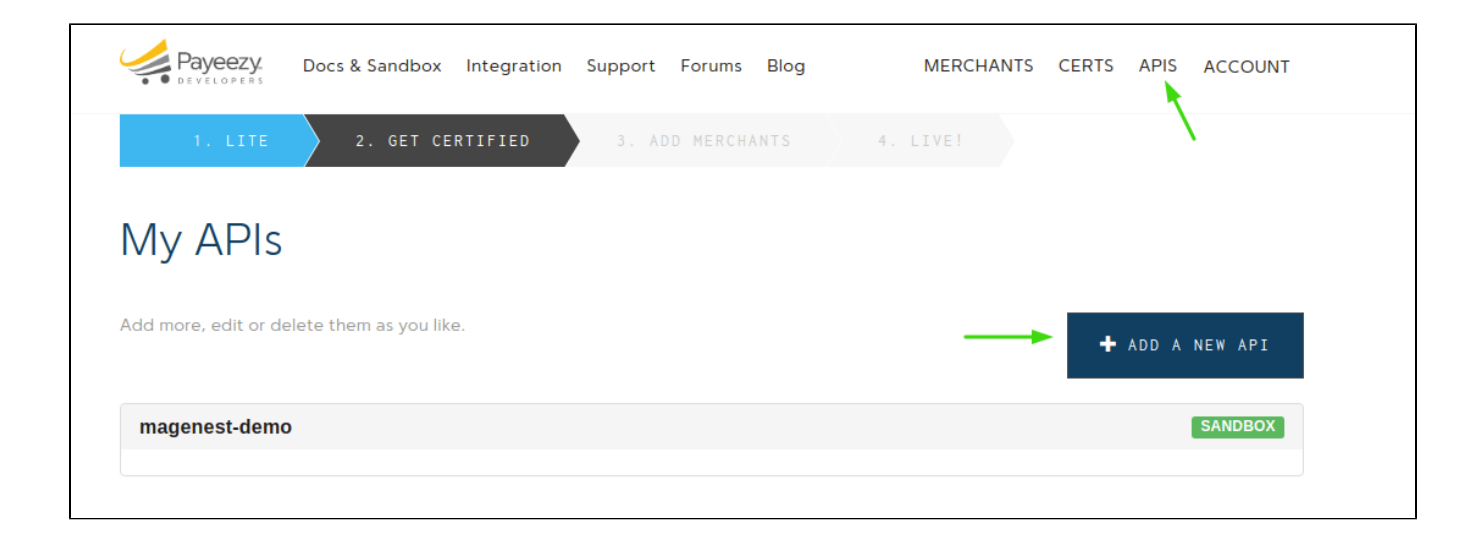

2. Enter a name for your application > select your environment > Select "Live" and "PaymentJS-PROD" to process live payments through Payment. JS.

| Payeezy.                           | Docs & Sandbox     | Integration S | upport Forun | ns Blog |    | MERCHANTS | CERTS | APIS | ACCOUNT |
|------------------------------------|--------------------|---------------|--------------|---------|----|-----------|-------|------|---------|
| 1. LITE                            | 2. GET CE          | RTIFIED       | 3. ADD MER   | CHANTS  | 4. | LIVE!     |       |      |         |
| CONSU                              | ME OUR             | API           |              |         |    |           |       |      |         |
|                                    | CATION : *         |               |              |         |    |           |       |      |         |
| MyStore.com                        |                    |               |              |         |    |           |       |      |         |
| Internal name: mystore-            | -com Edit          |               |              |         |    |           |       |      |         |
| WHAT TYPE OF PRC                   | DUCT IS THIS ? : * |               |              |         |    |           |       |      |         |
| 🗹 Live                             |                    |               |              |         |    |           |       |      |         |
| PaymentJS-CERT<br>PaymentJS cert t | raffic             |               |              |         |    |           |       |      |         |
| PaymentJS-PROI<br>PaymentJS prod   | D<br>traffic       |               |              |         |    |           |       |      |         |
| Sandbox                            |                    |               |              |         |    |           |       |      |         |
| CREATE YOUR /                      | APP                |               |              |         |    |           |       |      |         |

3. Once your application is created, copy your API Key, API Secret, and Payment.JS Secret. Save these in the plugin's Connection Settings.

| Payeezy. Docs &                                                                  | Sandbox Integration Su | oport Forums Bl | og MERCHAI         | NTS CERTS APIS | ACCOUNT |
|----------------------------------------------------------------------------------|------------------------|-----------------|--------------------|----------------|---------|
| 1. LITE 2                                                                        | . GET CERTIFIED        | 3. ADD MERCHANT | S 4. LIVE!         |                |         |
| /ly APIs                                                                         |                        |                 |                    |                |         |
| dd more, edit or delete ther                                                     | n as you like.         |                 |                    | + ADD A N      | EW API  |
| <u>magenest-demo</u>                                                             |                        |                 |                    | E              | SANDBOX |
|                                                                                  |                        |                 |                    |                |         |
| KEYS PRODU                                                                       | CTS DELETE "MAGE       | ENEST-DEMO"     |                    | 10" ANALYTIC   | :S      |
| KEYS PRODU<br>magenest-demo's Keys<br>API Key                                    | CTS DELETE "MAGE       | NEST-DEMO"      | EDIT "MAGENEST-DEN | 10" ANALYTIC   | 25      |
| KEYS PRODU<br>magenest-demo's Keys<br>API Key<br>API Secret                      | CTS DELETE "MAGE       | NEST-DEMO"      |                    | 40" ANALYTIC   | cs      |
| KEYS PRODU<br>magenest-demo's Keys<br>API Key<br>API Secret<br>Payment.JS Secret |                        | ENEST-DEMO"     | EDIT "MAGENEST-DEN | 40" ANALYTIC   | S       |

4. Now go to Merchants and select the Live tab to get your account-specific live credentials. If you want the test credentials, select the Sandbox tab. Copy your Merchant Token.

| Payeezy.           | Docs & Sandbox Integ | ration Support | Forums Blog     | MERCHANTS CEF | RTS APIS ACCOUNT |
|--------------------|----------------------|----------------|-----------------|---------------|------------------|
| 1. LITE            | 2. GET CERTIFIE      | ED 3. ADD      | MERCHANTS 4.    | LIVE!         |                  |
| Merchar<br>SANDBOX | nts 2<br>LIVE        | ŝ              | <u>3 - copy</u> |               | 1                |
|                    |                      |                | ↓ I             |               | What's this ?    |
| Merchant ID        | Merchant Name        | Token          | JS Security Key | View Details  | Status           |
| 3176752955         | Acme Sock            | fdoa-          | js-             | View Details  | Approved         |

• Next, you'll need a **Transarmor Token**. Please follow these steps:

1. Log into your First Data account

| e 🌽 Payeez       | EN ES                                                                                                    |
|------------------|----------------------------------------------------------------------------------------------------|
| A First Data Pox |                                                                                                    |
| Gate             |                                                                                                    |
| eezy             | Please enter your login information                                                                                                    |
| Рау              | Successfully logged out. Login                                                                                                    |
|                  | Password                                                                                                    |
|                  | Login Foron Your Password?                                                                                                    |
|                  |                                                                                                    |
|                  |                                                                                                    |
|                  |                                                                                                    |
|                  |                                                                                                    |
|                  |                                                                                                    |
|                  |                                                                                                    |
|                  |                                                                                                    |
|                  | Payeezy.<br>Help About Us Privacy Policy                                                                                                    |
|                  | 6 2020 First Data Corporation. All indemands, service marks, and trade names inferenced in this material are the property of their respective contents. • Version 20200702.1<br>Application strong only be accessed by authorized users. Failure is comply may result in termination of service. |

2. On the home page, click on AdministrationTerminals

|                                               |                                  |               |                |          | What's new · Welcome, magenest492 · | Magenest DEMO0214 ( <u>My account</u>   <u>Sign out</u> ) |
|-----------------------------------------------|----------------------------------|---------------|----------------|----------|-------------------------------------|-----------------------------------------------------------|
| Pist Data Powered                             |                                  |               |                | Home     | POS Transactions Reports Recurr     | ing Payment Pages Administration                          |
| Users Terminals Fraud Filters Address         |                                  |               |                |          |                                     |                                                           |
| Terminal Selection ( <u>Terminal Types</u> )  |                                  |               |                |          |                                     | -                                                         |
| Search Reset                                  |                                  |               |                |          |                                     |                                                           |
| Merchant                                      | Terminal                         | Status        | Status Changed | Currency | Virtual Terminal                    | Gateway                                                   |
| Terminal: Magenest DEMO0214 TERM RETAIL       |                                  |               |                |          |                                     |                                                           |
|                                               |                                  |               |                |          |                                     |                                                           |
| Details Restrictions AVS Filters CVV2 Filters | velocity controls PayPai 3-D Sec | ure APTAccess |                |          |                                     |                                                           |
| Magenest DEMO0214                             |                                  |               |                |          |                                     |                                                           |
| Description                                   |                                  |               |                |          |                                     |                                                           |
| Magenest DEMO0214 TERM RETAIL                 |                                  |               |                |          |                                     |                                                           |
| Currency                                      |                                  |               |                |          |                                     |                                                           |
| USD                                           |                                  |               |                |          |                                     |                                                           |
| Payment Types                                 |                                  |               |                |          |                                     |                                                           |
| Terminal Code                                 |                                  |               |                |          |                                     |                                                           |
| 01                                            |                                  |               |                |          |                                     |                                                           |
| Gateway ID                                    |                                  |               |                |          |                                     |                                                           |
| MD9868-10                                     |                                  |               |                |          |                                     |                                                           |
| DivisionID<br>318248881                       |                                  |               |                |          |                                     |                                                           |
| MID                                           |                                  |               |                |          |                                     |                                                           |
| 9849463837                                    |                                  |               |                |          |                                     |                                                           |
| Transarmor Token<br>NOIW                      | our Transarmor Token             |               |                |          |                                     |                                                           |
| Time Zone                                     |                                  |               |                |          |                                     |                                                           |
| Eastern Daylight Saving Time / EDT - 705      |                                  |               |                |          |                                     |                                                           |
| Cut-Off Time                                  |                                  |               |                |          |                                     |                                                           |
| After Midnight on the Reporting Day           |                                  |               |                |          |                                     |                                                           |
| 00 x : 00 x (24 Hour Clock)                   |                                  |               |                |          |                                     |                                                           |

### Configuration

In order to configure the Payeezy Payment, on the Admin sidebar, go to Configuration>Sales>Payment Methods

| Ŵ               | Configuration      |   |                                              |                                                                                         | Save Config |
|-----------------|--------------------|---|----------------------------------------------|-----------------------------------------------------------------------------------------|-------------|
| CA<br>DASHBOARD | Address Validation |   | ⊙ Payeezy                                    |                                                                                         |             |
| \$<br>SALES     | ΥΟΤΡΟ              | ~ | Enabled<br>[website]                         | Yes                                                                                     | *           |
| CATALOG         | DOTDIGITAL         | ~ | Title<br>[store view]                        | Credit Card (Payeezy)                                                                   |             |
| *               | SERVICES           | ~ | Sandbox Mode<br>[website]                    | Yes                                                                                     | *           |
|                 | ADVANCED           | ~ | Api Key<br>[website]                         |                                                                                         |             |
|                 |                    |   | Api Secret<br>[website]                      |                                                                                         |             |
| CONTENT         |                    |   | Merchant Token<br>[website]                  |                                                                                         |             |
| REPORTS         |                    |   | Payment.JS Secret<br>[website]               |                                                                                         |             |
| STORES          |                    |   | Transarmor Token<br>[store view]             | NOIW                                                                                    |             |
| SYSTEM          |                    |   | Save Customer CreditCard<br>[website]        | Yes Saving customer card on Payeezy so that they don't need to enter card details again | •           |
|                 |                    |   | Payment Action                               | Authorize Only (Authorisation)                                                          | *           |
| BIEATENSIONS    |                    |   | Payment from Applicable Countries            | All Allowed Countries                                                                   | •           |
|                 |                    |   | Payment from Specific Countries<br>[website] |                                                                                         | A           |
|                 |                    |   |                                              |                                                                                         |             |
|                 |                    |   |                                              |                                                                                         |             |
|                 |                    |   |                                              |                                                                                         |             |
|                 |                    |   |                                              |                                                                                         |             |
|                 |                    |   |                                              |                                                                                         |             |
|                 |                    |   |                                              |                                                                                         |             |
|                 |                    |   |                                              |                                                                                         | -           |
|                 |                    |   |                                              | Antigua & Barbuta                                                                       | 4           |

- Enable: Select Yes to enable this payment gateway on your store.
- Title: Enter the name of the payment method that customers will see at the checkout.
- ° Sandbox Mode: Select Yes to switch to sandbox mode.
- API Key This is the API Key for the currently selected environment. The API Key is not the same as your login name. Get the API Key here
- API Secret: This is the API Secret for the currently selected environment. The API Secret is not the same as your account password. Get the API Secret here
- Merchant Token This is the Merchant Token used for the enhanced security in your merchant. Get the Merchant Token here
- · Payment.JS Secret This is the Payment.JS Secret used to authenticate the Payment.JS script. Get the Payment.JS Secret here

- Transarmor Token This is the TransArmor Token for your merchant account. You must get this information from your First Data representative when enabling TransArmor Tokenization. Get the information here
- · Save Customer CreditCard: Select Yes to allow customers to save their card details on Payeezy
  - Payment Action: Admin can select between Authorize Only and Authorize and Capture mode
    - Authorize Only: Check the card for validity but not charge the account until the order is approved and invoiced.
       Authorize and Capture: Charge the debit/credit card at the time of the order submission
- Payment from Applicable Countries:
  - All Allowed Countries: Enable all allowed countries to make payment.
  - Specific Countries: Restrict some countries by unselecting them from the Payment from Specific Countries.
- Sort Order: Set the position of the payment in the payment methods list.

### Switching to Payment.JS

On March 15th, 2020 Payeezy has completely disabled the legacy Payeezy.JS script and stopped all payment processing through this script. As such, all merchants must switch to Payment.JS by following the below steps:

1. Register the Webhook URL with Payeezy. You will need to fill out this form in order to register your site's webhook URL with Payeezy. Note: the webhook URL will have this form https://mystore.com/payeezy/webhook

|                                 | First Data.<br>Developers | Search     | Q Log in |   |
|---------------------------------|---------------------------|------------|----------|---|
| Home / Request PaymentJS Inte   | egration                  |            |          |   |
| <b>Reque</b><br>Developer Email | st Payment                | JS Integra | ation    |   |
| ex: email@dom                   | nain.com                  |            |          |   |
| Developer Name                  | :                         |            |          |   |
| ex: First Last                  |                           |            |          |   |
| Merchant DBA N                  | ame:                      |            |          |   |
| ex: ACME Corp                   |                           |            |          |   |
| Application Nam                 | e:                        |            |          |   |
| ех: МуАрр                       |                           |            |          |   |
| Process Zero Do                 | lar Authorizations        |            |          |   |
| Enabled                         |                           |            |          | • |
| Webhook Url:                    |                           |            |          |   |
| ex: www.webs                    | te.com/endpoint           |            |          |   |
| Api Key Last 4 (if              | applicable)               |            |          |   |
| ex: 12a4                        |                           |            |          |   |
| Confirm                         |                           |            |          |   |

2. Ensure that Payment.JS is enabled. Log into your Payeezy account, click APIs, expand the API for your site, then head to the Products tab and ensure that Payment.JS is enabled.

| LITE     2. GET CERTIFIED     3. ADD MERCHANTS     4. LIVE!         |
|---------------------------------------------------------------------|
| My APIs                                                             |
| Add more, edit or delete them as you like.                          |
| magenest-demo SANDBOX                                               |
| KEYS PRODUCTS DELETE "MAGENEST-DEMO" EDIT "MAGENEST-DEMO" ANALYTICS |
| API Product: PaymentJS-CERT                                         |
| Status Approved                                                     |
| API Product: Sandbox                                                |
| Status Approved                                                     |

# **Storefront Payment Action**

#### **Payeezy Payment Form**

• When the customer purchases order and reaches the checkout, they'll be able to select **Credit Card(Payeezy)**. In the payment form, the customer will see a save card checkbox, if they select this option, their card details will be saved for the next purchase.

| Payment Method   ● Credit Card (Payeezy)   ● My billing and shipping address are the same   \dots piffr   237 Madison Ave, New York, United States, New York   \dots piffr   237 Madison Ave, New York, United States, New York   \dots piffr   237 Madison Ave, New York, United States, New York   Yissa   Card Holder Name   \vdots piffr   111 1111 1111 1111   Lip Date   12 / 22   Cw   123   The to save cards                                                                                                    |                |
|----------------------------------------------------------------------------------------------------|----------------|
| ● Credit Card (Payeezy)               • My billing and shipping address are the same             • 0808 j.htr             237 Madison Ave., New York, United States, New York             New York, 123456             United Kingdom             378525623               Card Holder Name             Vi sia               Say 2552               Did Sport Watch             297               Did Sport Watch             297          Card Holder Name             Vi sia               Vi sia               Did Sport Watch             292               Did Sport Watch             292             0809 B j.ht             292             0809               Did Sport Watch             292             0809             B.ht             201               Did Sport Watch             292             0809             B.ht             201               Did Sport Watch             292             080             12               Did Sport Watch             292             0                                                                                                    |                |
| ✓ My billing and shipping address are the same oGop8 jhr   237 Madison Ave., New York, United States, New York Shipping   237 Madison Ave., New York, United States, New York Shipping   237 Madison Ave., New York, United States, New York Item in Cart   237 Madison Ave., New York, United States, New York Item in Cart   237 Madison Ave., New York, United States, New York Item in Cart   237 Madison Ave., New York, United States, New York Item in Cart   237 Madison Ave., New York, United States, New York Did Sport Watch   297 Mater 111111111111111111111111111111111111                                                                                                    |                |
| oBopB jhr   237 Madison Ave., New York, United States, New York   New York, 123456   United Kingdom   978525623     Card Holder Name   \visa   Card Number   41111 1111 1111   Exp Date   12 / 22   CW   123   Tick to save cards     Save card ?     Save card ?     State of the save cards     Save card ?     Shipping   Filat Rate - Fixed   Order Total   1 Item in Cart   Sipping   Item in Cart   Sipping   Card Holder Name   Visa     Card Number   4111 1111 1111        Exp Date   12 / 22           Save card ?        Tick to save cards                                                                                                    | \$92.00        |
| New York, 123456       Order Total         United Kingdom       1 Item in Cart         978525623       Didi Sport Watch         Card Holder Name       Didi Sport Watch         Visa       Qrg 1         Card Number       Inter Information Card         41111 1111 1111       Exp Date         12 / 22       Osop8 jhtr         Cvv       237 Madison Ave., New York, United Sta         New York, 123456       United Kingdom         New York, 123456       United Kingdom         978525623       Presson                                                                                                    | \$5.00         |
| United Kingdom       978525623         Card Holder Name       I Item in Carl         visa       Image: Did Spott Watch         Card Number       Image: Did Spott Watch         41111 1111 1111       Image: Did Spott Watch         12 / 22       Image: Did Spott Watch         Cvv       Image: Did Spott Watch         123       Image: Did Spott Watch         Image: With Spott       Strip: Did Spott Watch         Visa       Image: Did Spott Watch         Spots       Spots         Exp Date       Image: Did Spott Watch         123       Image: Did Spott Watch         Visa       Spots         Visa       Spots         Image: Did Spott Watch       Spots         Spots       Spots         Image: Did Spott Watch       Spots         Spots       Spots         Image: Did Spot Watch       Spots         Spots       Spots         Image: Did Spot Watch       Spots         Image: Did Spots       Spots         Image: Did Spots       Spots         Spots       Spots         Image: Did Spots       Spots         Image: Did Spots       Spots         Image: Did Spots <td< td=""><td>\$97.00</td></td<> | \$97.00        |
| 978525623       1 Item in Cart         Card Holder Name       Iii Sport Watch         visa       Image: Card Number         41111 1111 1111       Image: Card Number         12 / 22       Image: CVV         123       Image: CVV         Visa       Image: CVV         123       Image: CVV         Visa       Image: CVV         123       Image: CVV         Visa       Image: CVV         Visa       Image: CVV         Visa       Image: CVV         Visa       Image: CVV         Visa       Visa         Visa       Visa                                                                                                    |                |
| Card Holder Name   visa   Card Number   4111 1111 1111   Exp Date   12 / 22   CVV   123   Tick to save cards   Did Sport Watch   Qty 1   Spip To:   0808 jhtr   237 Madison Ave., New York, United Stat   New York, 123456   United Kingdom   978525623                                                                                                    | ^              |
| 4111 1111 1111       Enter Information Card       Ship To:         Exp Date       12 / 22       080p8 jhr         CVV       123       237 Madison Ave., New York, United State New York, 123456         Urities Save card 2       Tick to save cards       978525623                                                                                                    |                |
| Exp Date     Enter Information Card     Ship To:       12 / 22     080p8 jhtr     237 Madison Ave., New York, United State       123     New York, 123456     United Kingdom       V     Tick to save cards     978525623                                                                                                    |                |
| 12 / 22       o8op8 jhtr         cvv       237 Madison Ave., New York, United State         123       New York, 123456         United Kingdom       978525623                                                                                                    | der .          |
| o8op8 jhtr       CVV       123       New York, 123456       United Kingdom       978525623                                                                                                    |                |
| 123     New York, 123456       United Kingdom       978525623                                                                                                    | tee New York   |
| United Kingdom<br>978525623                                                                                                    | ILES, NEW TOLK |
| Save card ? Tick to save cards                                                                                                    |                |
|                                                                                                    |                |
| Place Order Shipping Method:                                                                                                    | Ø              |

• After entering all valid information for a Payeezy transaction and clicking on the **Place Order** button, Payeezy system will process and redirect the customer to the success payment page

Default welcome msg! 🗸

| 🔇 LUMA                                                                                                |                                                                            | Search entire store here | Q )           |
|----------------------------------------------------------------------------------------------------|----------------------------------------------------------------------------|--------------------------|---------------|
| What's New Women $ \! \! \! \! \! \! \! \! \! \! \! \! \! \! \! \! \! \! $                            | Men $\vee$ Gear $\vee$ Training $\vee$ Sale                                |                          |               |
| Thank you f<br>Your order number is: 0000001<br>We'll email you an order confirm<br>Continue Shopping | or your purchase!<br>98.<br>nation with details and tracking info.         |                          | Print receipt |
|                                                                                                    |                                                                            |                          |               |
| About us<br>Customer Service                                                                          | Search Terms<br>Privacy and Cookie Policy<br>Advanced Search<br>Contact Us | Enter your email address | Subscribe     |
|                                                                                                    |                                                                            |                          |               |

• Customer can then view their card details in My Account > Payeezy Card Management

| What's New       Women V       Men V       Gear V       Training V       Sale         My Account       My Account       My Caard Identifiers       Add card         My Vish List       Address Book       Address Book       Credit Card       Expires       Created At       Action         Stored Payment Methods       Ny Product Reviews       Ny Product Reviews       12/22       2020-07-08 09:08:52       Delete                                                                                                  |                                                               |                                          |         |                                   | Default welcome ms        |
|----------------------------------------------------------------------------------------------------|---------------------------------------------------------------|------------------------------------------|---------|-----------------------------------|---------------------------|
| What's New       Women v       Men v       Gear v       Training v       Sale         My Account       My Account       My Orders       Add card       Expires       Created At       Action         My Wish List       Credit Card       Expires       Created At       Action         Address Book       Visa - x0000000000 - 1111       12/22       2020-07-08 09:08:52       Delete         My Product Reviews       Newsletter Subscriptions       Notestander       Notestander       Notestander       Notestander | 🚫 LUMA                                                        |                                          |         | S                                 | earch entire store here Q |
| My Account       My Card Identifiers         My Orders       Add Card         My Wish List       Add Card         Address Book       Credit Card       Expires       Created At       Accion         Account Information       Stored Payment Methods       12/2       2020-07-08 09:08:52       Delete         My Product Reviews       Newsletter Subscriptions       Stored Payment Methods       Stored Payment Methods       Stored Payment Methods                                                                  | What's New Women $\checkmark$ Men                             | ✓ Gear ✓ Training ✓ Sale                 |         |                                   |                           |
| My Account<br>My Orders<br>My Downloadable Products<br>My Wish List<br>Address Book<br>Account Information<br>Stored Payment Methods<br>My Product Reviews<br>Newsletter Subscriptions                                                                                                    |                                                               |                                          |         |                                   |                           |
| My Downloadable Products     Add Card       My Wish List     Credit Card     Expires     Created At     Action       Address Book     Visa - xxxxxxxxxxxxxxxxxxxxxxxxxxxxxxxxxxx                                                                                                    | My Account<br>My Orders                                       | My Card Identi                           | fiers   |                                   |                           |
| Address Book     Credit Card     Expires     Created At     Action       Address Book     Visa - x00000000000 - 1111     12/22     2020-07-08 09:08:52     Delete       Stored Payment Methods     Newsletter Subscriptions     Newsletter Subscriptions     Newsletter Subscriptions     Newsletter Subscriptions                                                                                                    | My Downloadable Products<br>My Wish List                      | Add Card                                 |         |                                   |                           |
| My Product Reviews Newsletter Subscriptions                                                                                                    | Address Book<br>Account Information<br>Stored Payment Methods | Credit Card<br>Visa - xxxxxxxxxxx - 1111 | Expires | Created At<br>2020-07-08 09:08:52 | Action                    |
|                                                                                                    | My Product Reviews<br>Newsletter Subscriptions                |                                          |         |                                   |                           |
|                                                                                                    | Compare Products                                              |                                          |         |                                   |                           |
| Compare Products                                                                                                    | You have no items to compare.                                 |                                          |         |                                   |                           |
| Compare Products<br>You have no items to compare.                                                                                                    | Recently Ordered                                              |                                          |         |                                   |                           |
| Compare Products<br>You have no items to compare.<br>Recently Ordered                                                                                                    | Didi Sport Watch                                              |                                          |         |                                   |                           |
| Compare Products You have no items to compare. Recently Ordered Didi Sport Watch                                                                                                    | Add to Cart View All                                          |                                          |         |                                   |                           |

• If the customers haven't saved their card details at the checkout and they want to add their card later, they could also click on the Add Card button here and fill out the form

| Add Card                      |                  |            | × |
|-------------------------------|------------------|------------|---|
|                               | Card Holder Name |            |   |
|                               | Full Name        |            |   |
|                               | Card Number      |            |   |
|                               |                  |            |   |
|                               | Exp Date         |            |   |
|                               | MM / YY          |            |   |
|                               | cw               |            |   |
|                               | 0 0 0            |            |   |
|                               |                  |            |   |
|                               |                  | Close Save |   |
| Management to the statement   |                  |            |   |
| Paveezy Card Management       |                  |            |   |
| ,,                            |                  |            |   |
| Compare Draduate              |                  |            |   |
| Compare Products              |                  |            |   |
| You have no items to compare. |                  |            |   |
| Decently Ordered              |                  |            |   |
| Recently Ordered              |                  |            |   |

#### **Order Management**

+ To view Order grid, click Sales > Orders > View

| Ŵ           | Sales              | ×                   |                           |               |              |                    | Q                       | 🏓 上 pay       | yments ▼ |
|-------------|--------------------|---------------------|---------------------------|---------------|--------------|--------------------|-------------------------|---------------|----------|
| CASHBOARD   | Operations         |                     |                           |               |              |                    |                         | Create New O  | rder     |
| \$<br>SALES | Orders             |                     |                           |               |              |                    |                         |               |          |
| Ŷ           | Invoices           |                     | Q                         |               |              | <b>Filters</b>     | 🕨 Default View 👻 🏠      | Columns 👻 🏦 E | Export 🔻 |
| PRODUCTS    | Shipments          | ecords              | found                     |               |              | 20                 | ▼ per page <            | ( 1 of 10     | o >      |
| CUSTOMERS   | Credit Memos       |                     |                           | 1             |              |                    |                         |               |          |
|             | Billing Agreements | it                  | Purchase Date             | Bill-to Name  | Ship-to Name | Grand Total (Base) | Grand Total (Purchased) | Status        | Action   |
|             | Transactions       | e Store<br>vre View | Apr 05, 2017, 14:04:00 PM | Alex Smooth   |              | \$75.00            | \$75.00                 | Processing    | View     |
| CONTENT     |                    | e Store<br>vre View | Apr 05, 2017, 14:04:00 PM | Alex Smooth   |              | \$75.00            | \$75.00                 | Processing    | View     |
|             |                    | e Store<br>vre View | Apr 05, 2017, 2:04:00 AM  | tyler william |              | \$75.00            | \$75.00                 | Processing    | View     |
| SYSTEM      |                    | e Store<br>re View  | Apr 03, 2017, 2:04:00 AM  | Alex Smooth   | Alex Smooth  | \$88.00            | \$88.00                 | Processing    | View     |

• On the order detail page, admin will be able to **CAPTURE** the payment (*if the gateway is in Authorize Only mode*) by <u>sending Invoice</u> to customers, or admin can full refund/partial refund the order.

| #000000198       |                                                                                                    |                                                          |                                                                                                    | Q 📫 💄 khanh 🗸       |
|------------------|----------------------------------------------------------------------------------------------------|----------------------------------------------------------|----------------------------------------------------------------------------------------------------|---------------------|
|                  |                                                                                                    |                                                          | ← Back Send Email Credit Mem                                                                                                    | o Hold Ship Reorder |
| ORDER VIEW       | Order & Account Information                                                                                                    |                                                          |                                                                                                    |                     |
| Information      | Order # 000000198 (The order confirm                                                                                                  | nation email was sent)                                   | Account Information Edit Customer                                                                                                    |                     |
| Information      | Order Date                                                                                                    | Jul 8, 2020, 9:08:52 AM                                  | Customer Name                                                                                                    | gre ger             |
| Invoices         | Order Status                                                                                                    | Processing                                               | Email                                                                                                    | gwere@gmail.com     |
| Credit Memos     | Purchased From                                                                                                    | Main Website<br>Main Website Store<br>Default Store View | Customer Group                                                                                                    | Genera              |
| Shipments        | Placed from IP                                                                                                    | 127.0.0.1                                                |                                                                                                    |                     |
| Comments History |                                                                                                    |                                                          |                                                                                                    |                     |
| Transactions     | Address Information                                                                                                    |                                                          |                                                                                                    |                     |
|                  | Billing Address Edit<br>080p8 Jhtr<br>237 Madison Ave., New York, United States<br>New York, 123456<br>United Kingdom<br>T: 978525623 |                                                          | Shipping Address Edit<br>o8op8 Jhtr<br>237 Madison Ave, New York, United States<br>New York,<br>New York, 122456<br>United Kingdom<br>T: 978525623 |                     |
|                  | Payment & Shipping Method                                                                                                    |                                                          |                                                                                                    |                     |
|                  | Payment Information                                                                                                    |                                                          | Shipping & Handling Information                                                                                                    | 1                   |
|                  | Credit Card (Payeezy)                                                                                                    |                                                          | Flat Rate - Fixed \$5.00                                                                                                    |                     |

| DashBoard    | #00000198                                                |                                   |                        |                      |                                      |                            | (              | Q #3                                      | 💄 khanh 🗸                                       |
|--------------|----------------------------------------------------------|-----------------------------------|------------------------|----------------------|--------------------------------------|----------------------------|----------------|-------------------------------------------|-------------------------------------------------|
| SALES        |                                                          |                                   |                        |                      | ← Back Send Ema                      | il Credit Memo             | b Hold         | Ship I                                    | Reorder                                         |
|              | ORDER VIEW                                               | Search by keyword                 | 1                      | Q                    | <b>Y</b> F                           | ilters 💿 Default           | View 🗸 🏟 C     | olumns 🗸 📘                                | 🛓 Export 👻                                      |
|              | Information                                              | Actions                           | 1 records found        |                      |                                      | 20 🔻                       | per page       |                                           | of 1 >                                          |
|              | Invoices                                                 | Invoice     Invoice     000000025 | Jul 8, 2020 9:36:26 AM | Order #<br>000000198 | Order Date<br>Jul 8, 2020 9:08:52 AM | Bill-to Name<br>o8op8 Jhtr | Status<br>Pald | Amount<br>\$97.00                         | Action                                          |
| REPORTS      | Credit Memos<br>Shipments                                |                                   |                        |                      |                                      |                            |                |                                           |                                                 |
| STORES       | Comments History                                         |                                   |                        |                      |                                      |                            |                |                                           |                                                 |
| SYSTEM       | Transactions                                             |                                   |                        |                      |                                      |                            |                |                                           |                                                 |
| & EXTENSIONS | n Copyright © 2020 Magento Commerce Inc. All rights rese | rved.                             |                        |                      |                                      |                            | P              | Magent<br><u>rivacy Policy</u>   <u>R</u> | <b>o</b> ver. 2.3.5-p1<br><u>eport an Issue</u> |
|              |                                                          |                                   |                        |                      |                                      |                            |                |                                           |                                                 |

• On the Invoice page, click on the Credit Memo button on the top right corner

| Ŵ             |                                                                                                    |                                                          |                                                                                                    |        |            |             | ĺ          |
|---------------|----------------------------------------------------------------------------------------------------|----------------------------------------------------------|----------------------------------------------------------------------------------------------------|--------|------------|-------------|------------|
| DASHBOARD     | #00000025                                                                                                    |                                                          |                                                                                                    |        |            | Q 📫 🔒       | 上 khanh 👻  |
| \$<br>SALES   |                                                                                                    |                                                          |                                                                                                    | ← Back | Send Email | Credit Memo | Print      |
|               |                                                                                                    |                                                          |                                                                                                    |        |            |             |            |
|               | Order & Account Information                                                                                   |                                                          |                                                                                                    |        |            |             |            |
| CUSTOMERS     | Order # 000000198 (The order confirmation email was sent)                                                     |                                                          | Account Information Edit Customer                                                                                         |        |            |             |            |
| MARKETING     | Order Date                                                                                                    | Jul 8, 2020, 9:08:52 AM                                  | Customer Name                                                                                                    |        |            |             | gre ger    |
|               | Order Status                                                                                                  | Processing                                               | Email                                                                                                    |        |            | gwere(      | @gmail.com |
|               | Purchased From                                                                                                | Main Website<br>Main Website Store<br>Default Store View | Customer Group                                                                                                    |        |            |             | General    |
| STORES        | Placed from IP                                                                                                | 127.0.0.1                                                |                                                                                                    |        |            |             |            |
| SYSTEM        | Address Information                                                                                           |                                                          |                                                                                                    |        |            |             |            |
| FIND PARTNERS | Billing Address Edit                                                                                          |                                                          | Shipping Address Edit                                                                                                    |        |            |             |            |
| & EXTENSIONS  | o8op8 Jhtr<br>237 Madison Ave., New York, United States<br>New York, 123456<br>United Kingdom<br>T: 978525623 |                                                          | o8op8 jhtr<br>237 Madison Ave., New York, United States<br>New York<br>New York, 123456<br>United Kingdom<br>T: 978525623 |        |            |             |            |
|               | Payment & Shipping Method                                                                                     |                                                          |                                                                                                    |        |            |             |            |
|               | Payment Information                                                                                           |                                                          | Shipping Information                                                                                                    |        |            |             |            |
|               | Credit Card (Payeezy)                                                                                         |                                                          | Flat Rate - Fixed                                                                                                    |        |            |             |            |

• Click on the Refund button at the bottom of the page. In case your order has more than 1 items, you will be able to edit the quantity of refund item

| lew Memo for #00000075                                                                                                    |                            |                                |                                         |                         |                                                                       | Q 🕫 🕹                       |                           |                     |  |
|----------------------------------------------------------------------------------------------------|----------------------------|--------------------------------|-----------------------------------------|-------------------------|-----------------------------------------------------------------------|-----------------------------|---------------------------|---------------------|--|
|                                                                                                    |                            |                                |                                         |                         |                                                                       |                             | ← E                       | Back                |  |
| Order & Account Information                                                                                                    |                            |                                |                                         |                         |                                                                       |                             |                           |                     |  |
| Order # 000000211 (The order confirmation email was sent)                                                                                                    |                            |                                |                                         |                         | Account Informat                                                      | tion                        |                           |                     |  |
| Order Date                                                                                                    |                            |                                | Apr 5, 2017, 2:05:                      | 30 PM                   | Customer Name                                                         |                             |                           | A                   |  |
| Order Status                                                                                                    |                            |                                | Proce                                   | essing                  | Email                                                                 |                             | Emily                     | Swift2602@          |  |
| Purchased From                                                                                                    |                            |                                | Main W<br>Main Website<br>Default Store | ebsite<br>Store<br>View | Customer Group                                                        |                             |                           |                     |  |
| Placed from IP                                                                                                    |                            |                                | 14.177.8                                | 5.253                   |                                                                       |                             |                           |                     |  |
| Address Informat                                                                                                    | ion                        |                                |                                         |                         |                                                                       |                             |                           |                     |  |
| 102 Truong Chinh Street<br>Ha Noi, American Samoa<br>United States<br>T: 0964209263<br>Payment & Shipp                                                                                      | , 45798-2374<br>ing Method | d                              |                                         |                         |                                                                       |                             |                           |                     |  |
| Payment Informati                                                                                                    | ion                        |                                |                                         |                         |                                                                       |                             |                           |                     |  |
| Credit Card (Payeezy)                                                                                                    |                            |                                |                                         |                         |                                                                       |                             |                           |                     |  |
| Transaction Type:                                                                                                    |                            |                                | pur                                     | chase                   |                                                                       |                             |                           |                     |  |
| Card Type:                                                                                                    |                            |                                |                                         | Visa                    |                                                                       |                             |                           |                     |  |
| Card number:                                                                                                    |                            |                                | XXXX                                    | -1111                   |                                                                       |                             |                           |                     |  |
| Expiration Date:                                                                                                    |                            |                                |                                         | 0418                    |                                                                       |                             |                           |                     |  |
| Transaction ID:                                                                                                    |                            |                                | ET14                                    | 45273                   |                                                                       |                             |                           |                     |  |
| Response Code:                                                                                                    |                            |                                |                                         | 00                      |                                                                       |                             |                           |                     |  |
|                                                                                                    |                            |                                | Transaction N                           | ormal                   |                                                                       |                             |                           |                     |  |
| Approve Messages:                                                                                                    |                            |                                |                                         |                         |                                                                       |                             |                           |                     |  |
| Approve Messages:<br>The order was placed usi                                                                                                    | ing USD.                   |                                |                                         |                         |                                                                       |                             |                           |                     |  |
| Approve Messages:<br>The order was placed usi<br>Items to Refund                                                                                                    | ing USD.                   |                                |                                         |                         |                                                                       |                             |                           |                     |  |
| Approve Messages:<br>The order was placed usi<br>Items to Refund<br>Product                                                                                                    | Price                      | Qty                            | Return to Stock                         | Qty to Refur            | d Subtotal                                                            | Tax Amount                  | Discount Amount           | Ron                 |  |
| Approve Messages: The order was placed usi Items to Refund Product Yoga Adventure SKU: Yoga Adventure Links Trailer #1                                                                      | Price<br>\$75.00           | Qty<br>Ordered 1<br>Invoiced 1 | Return to Stock                         | Qty to Refur            | id Subtotal<br>\$75.00                                                | <b>Tax Amount</b><br>\$0.00 | Discount Amount<br>\$0.00 | <b>Ro</b><br>\$7!   |  |
| Approve Messages:<br>The order was placed usi<br>Items to Refund<br>Product<br>Yoga Adventure<br>SKU: Yoga Adventure<br>Links Trailer #1                                                    | Ing USD. Price \$75.00     | Qty<br>Ordered 1<br>Invoiced 1 | Return to Stock                         | Qty to Refur            | d Subtotal<br>\$75.00                                                 | <b>Tax Amount</b><br>\$0.00 | Discount Amount<br>\$0.00 | <b>Ro</b> 1<br>\$75 |  |
| Approve Messages:<br>The order was placed usi<br>Items to Refund<br>Product<br>Yoga Adventure<br>SKU: Yoga Adventure<br>Links Trailer #1                                                    | Price<br>\$75.00           | Qty<br>Ordered 1<br>Invoiced 1 | Return to Stock                         | Qty to Refur            | d Subtotal<br>\$75.00                                                 | <b>Tax Amount</b><br>\$0.00 | Discount Amount<br>\$0.00 | <b>Ro</b><br>\$75   |  |
| Approve Messages:<br>The order was placed usi<br>Items to Refund<br>Product<br>Yoga Adventure<br>SKU: Yoga Adventure<br>Links Trailer #1<br>Order Total                                     | Price<br>\$75.00           | Qty<br>Ordered 1<br>Invoiced 1 | Return to Stock                         | Qty to Refur            | id Subtotal<br>\$75.00                                                | Tax Amount           \$0.00 | Discount Amount<br>\$0.00 | Ro<br>\$7:          |  |
| Approve Messages:<br>The order was placed usi<br>Items to Refund<br>Product<br>Yoga Adventure<br>SKU: Yoga Adventure<br>Links Trailer #1<br>Order Total<br>Credit Memo Comr                 | Price<br>\$75.00<br>ments  | Qty<br>Ordered 1<br>Invoiced 1 | Return to Stock                         | Qty to Refur            | d Subtotal<br>\$75.00                                                 | <b>Tax Amount</b><br>\$0.00 | Discount Amount<br>\$0.00 | Ro<br>\$7!          |  |
| Approve Messages:<br>The order was placed usi<br>Items to Refund<br>Product<br>Yoga Adventure<br>SKU: Yoga Adventure<br>Links Trailer #1<br>Order Total<br>Credit Memo Comr<br>Comment Text | Price<br>\$75.00<br>ments  | Qty<br>Ordered 1<br>Invoiced 1 | Return to Stock                         | Qty to Refur            | id Subtotal<br>\$75.00<br>Refund Totals                               | Tax Amount           \$0.00 | Discount Amount<br>\$0.00 | Ror<br>\$79         |  |
| Approve Messages:<br>The order was placed usi<br>Items to Refund<br>Product<br>Yoga Adventure<br>SKU: Yoga Adventure<br>Links Trailer #1<br>Order Total<br>Credit Memo Comr<br>Comment Text | Price<br>\$75.00<br>ments  | Qty<br>Ordered 1<br>Invoiced 1 | Return to Stock                         | Qty to Refur            | d Subtotal<br>\$75.00<br>Refund Totals<br>Subtotal                    | Tax Amount           \$0.00 | Discount Amount<br>\$0.00 | Ro<br>\$79          |  |
| Approve Messages:<br>The order was placed usi<br>Items to Refund<br>Product<br>Yoga Adventure<br>SKU: Yoga Adventure<br>Links Trailer #1<br>Order Total<br>Credit Memo Comr<br>Comment Text | Price<br>\$75.00<br>ments  | Qty<br>Ordered 1<br>Invoiced 1 | Return to Stock                         | Qty to Refur            | d Subtotal<br>\$75.00<br>Refund Totals<br>Subtotal<br>Refund Shipping | Tax Amount           \$0.00 | Discount Amount<br>\$0.00 | Ro<br>\$7:          |  |

|                                                               | Grand Total               | \$75.00                                         |
|---------------------------------------------------------------|---------------------------|-------------------------------------------------|
|                                                               | Append Comments           |                                                 |
|                                                               | Email Copy of Credit Memo |                                                 |
|                                                               |                           | Refund Offline Refund                           |
| û Copyright © 2017 Magento Commerce Inc. All rights reserved. |                           | <b>Magento</b> ver. 2.1.0<br><u>Report Bugs</u> |

• To see the information of the Refunded product, click Sales > Credit Memos > View

| LASHBOARD     | Cree   | dit Memos                       |                             |           |                         |                   |                | Q 📫 📘                                | khanh 👻                          |
|---------------|--------|---------------------------------|-----------------------------|-----------|-------------------------|-------------------|----------------|--------------------------------------|----------------------------------|
| \$<br>SALES   | Searci | h by keyword                    | Q                           |           |                         | <b>T</b> Filters  | Default View 👻 | 🔅 Columns 👻 🛃 E                      | xport 👻                          |
| CATALOG       | Action | ns 🔻                            | 8 records found             |           |                         | 20                | ▼ per page     | < 1 of 1                             | >                                |
| <b>R</b>      |        | Credit Memo †                   | Created                     | Order #   | Order Date              | Bill-to Name      | Status         | Refunded                             | Action                           |
| CUSTOMERS     |        | 00000008                        | Jul 8, 2020 10:08:44 AM     | 000000198 | Jul 8, 2020 9:08:52 AM  | o8op8 jhtr        | Refunded       | \$97.00                              | View                             |
|               |        | 00000007                        | Jun 30, 2020 4:39:13 AM     | 000000142 | Jun 30, 2020 4:29:44 AM | magenest magenest | Refunded       | \$168.40                             | View                             |
|               |        | 00000006                        | Jun 30, 2020 4:38:31 AM     | 000000142 | Jun 30, 2020 4:29:44 AM | magenest magenest | Refunded       | \$118.40                             | View                             |
| CONTENT       |        | 00000005                        | Jun 30, 2020 4:16:33 AM     | 000000141 | Jun 30, 2020 3:32:38 AM | o8op8 jhtr        | Refunded       | \$57.60                              | View                             |
| REPORTS       |        | 00000004                        | Jun 30, 2020 4:14:11 AM     | 000000141 | Jun 30, 2020 3:32:38 AM | o8op8 jhtr        | Refunded       | \$86.40                              | View                             |
| <u>m</u>      |        | 00000003                        | Jun 30, 2020 4:06:55 AM     | 000000141 | Jun 30, 2020 3:32:38 AM | o8op8 jhtr        | Refunded       | \$36.00                              | View                             |
| STORES        |        | 00000002                        | Jun 30, 2020 3:42:26 AM     | 000000141 | Jun 30, 2020 3:32:38 AM | o8op8 jhtr        | Refunded       | \$36.00                              | View                             |
| SYSTEM        |        | 00000001                        | Jun 10, 2020 3:25:19 AM     | 00000002  | Jun 10, 2020 3:25:17 AM | Veronica Costello | Refunded       | \$39.64                              | View                             |
| FIND PARTNERS |        |                                 |                             |           |                         |                   |                |                                      |                                  |
| & EXTENSIONS  | n co   | pyright © 2020 Magento Commerce | : Inc. All rights reserved. |           |                         |                   |                | Magento ve<br>Privacy.Policy   Repor | r. 2.3.5-p1<br><u>t an Issue</u> |

All of the payment processes operate in Payeezy's payment site, NOT in Magento.

### Update

- When a new update is available, we will provide you with a new package containing our updated extension.
- You will have to delete the module directory and repeat the installation steps above.
- Flush the config cache. Your store and newly installed module should be working as expected.

## Support

- We will reply to support requests after 2 business days.
- We will offer a lifetime free update and 6 months of free support for all of our paid products. Support includes answering questions related to our products, bug/error fixing to make sure our products fit well in your site exactly like our demo.
- Support DOES NOT include other series such as customizing our products, installation, and uninstallation service.

Once again, thank you for purchasing our extension. If you have any questions relating to this extension, please do not hesitate to contact us for support.